### শ্রী চৈতন্য মহাবিদ্যালয়

#### (Sree Chaitanya Mahavidyalaya) Habra-Prafullanagar, North 24 Parganas, Pin -743468 Website: <u>www.sreechaitanyamahavidyalaya.ac.in</u> Email ID: <u>srchma@gmail.com</u>

### <u>অনলাইন ভর্তির নির্দেশাবলী</u> <u>(Instruction for Online Admission)</u>

## <u> ২য় সেমেস্টার -২০২২ (2<sup>nd</sup> Semester -2022)</u>

# Date of Admission: 04.04.2022 to 23.04.2022 (Without Late Fine) 24.04.2022 to 30.04.2022 (With Late Fine Rs. 500/-)

( প্রত্যেক ছাব্র-ছাব্রীকে অনলাইন ভর্তির ফর্ম ফিলাপ করার পূর্বে "<mark>অনলাইন ভর্তির নির্দেশাবলী"</mark> ভালো ভাবে পড়তে নির্দেশ দেওয়া হচ্ছে )

১। <u>www.sreechaitanyamahavidyalaya.ac.in</u> এই ওয়েব সাইটে এ "Log in" করতে হবে।

২। অনলাইন ভর্তির ফর্ম ফিলাপ করার জন্য উপরে উল্লেখিত ওয়েব সাইটের ডান দিকের উপরে

"2<sup>nd</sup> 4<sup>th</sup> & 6<sup>th</sup> Semester Admission" নামের Link এ "Log in" করতে হবে।

৩। ছাত্র-ছাত্রী রা কলেজ প্রদন্ত রোল নাম্বার দিয়ে " ফর্ম ফিলাপ" করার জন্য "Portal" প্রবেশ করতে হবে।

৪। "অনলাইন ভর্তির ফর্মে" প্রয়োজনীয় তথ্য (Information) পূরন করা এবং বিষয় নির্বাচন করার পর "Student Photo & Student Signature" upload করতে হবে।

৫। ২য় সেমিস্টারের (2<sup>nd</sup> Semester) সকল অনার্স (Honours) ছাত্র-ছাত্রীদের "Generic Elective (GE) Course" এবং "Ability Enhancement Compulsory Courses (AECC) বিষয় নির্বাচন করতে হবে।

- "Generic Elective (GE) Course" হিসাবে যে বিষয়টি ১ম সেমিস্টারে (1<sup>st</sup> Semester) নির্বাচন করেছিলে এবং ১ম সেমিস্টারে (1<sup>st</sup> Semester) University প্রদন্ত "Admit Card"/ University এর Registration Form এ উল্লেখ আছে, সেই বিষয়টিই নির্বাচন করতে হবে। অন্য কোন বিষয় নির্বাচন করা যাবে না।
- > Ability Enhancement Compulsory Courses (AECC) হিসাবে MIL-Bengali/MIL-English/ MIL-Sanskrit এই তিনটি বিষয়ের মধ্যে যে বিষয়টি University এর Registration Form এ উল্লেখ আছে, সেই বিষয়টিই নির্বাচন করতে হবে। অন্য কোন বিষয় নির্বাচন করা যাবে না।

৬। ২য় সেমিস্টারের (2<sup>nd</sup> Semester) সকল জেনারেল (General) ছাত্র-ছাত্রীদের "Discipline Specific Courses (DSC)" (B.A.- General ছাত্র-ছাত্রীদের ২ টি DSC বিষয় এবং B.Sc.-General ছাত্র-ছাত্রীদের ৩ টি DSC বিষয় নির্বাচন করতে হবে) এবং "Ability Enhancement Compulsory Courses (AECC) নির্বাচন করতে হবে।

- \* "Discipline Specific Courses (DSC)" হিসাবে যে বিষয় গুলি ১ম সেমিস্টারে (1<sup>st</sup> Semester) নির্বাচন করেছিলে এবং ১ম সেমিস্টারে (1<sup>st</sup> Semester) University প্রদন্ত "Admit Card"/ University এর Registration Form এ উল্লেখ আছে, সেই বিষয় গুলিই নির্বাচন করতে হবে। অন্য কোন বিষয় নির্বাচন করা যাবে না।
- > Ability Enhancement Compulsory Courses (AECC) হিসাবে MIL-Bengali/MIL-English/ MIL-Sanskrit এই তিনটি বিষইয়ের মধ্যে যে বিষয়টি University এর Registration Form এ উল্লেখ আছে, সেই বিষয়টিই নির্বাচন করতে হবে। অন্য কোন বিষয় নির্বাচন করা যাবে না।

৭। সঠিক ভাবে অনলাইন ভর্তির ফর্ম ফিলাপ করার পর সেভ (Save) করতে হবে। এরপর কলেজের Verification and অনুমোদন (Approval) or প্রত্যাখ্যান (Reject) এর জন্য Wait করতে হবে।

৮। কলেজের অনুমোদনের (Approval) পর ছাত্র-ছাত্রী রা কলেজ থেকে একটি SMS পাবে -"Your application for admission is approved. Proceed for payment of admission fees through online"

৯। কলেজের SMS পাওয়ার পর ছাত্র-ছাত্রী রা কলেজ রোল নাম্বার দিয়ে "Portal" প্রবেশ করে প্রয়োজনীয় ভর্তির টাকা (Admission Fees) অনলাইনে জমা ( Via-Debit Card/Credit Card/ NET Banking/UPI/ QR/Wallet) করতে হবে।

১০। যদি SMS না পাও তাহলে অনলাইন ফর্ম ফিলাপ করার 2-3 দিন পরে "Portal" প্রবেশ করে Application Status দেখতে হবে। Application "Approved" হলে ভর্তির টাকা জমা করতে হবে অথবা "Reject" হলে সঠিক তথ্য দিয়ে re-apply করতে হবে।

১১। যদি ছাত্র-ছাত্রী রা অনলাইন ভর্তির ফর্ম ফিলাপ করার সময় বিষয় নির্বাচন করতে ভুল করে থাকে, তাহলে কলেজ থেকে প্রত্যাখ্যান (Reject) SMS পাবে "Your application for admission is rejected. Proceed for re-application" এবং ভুলের কারণ জানিয়ে "Note" দেওয়া হবে। তখন ছাত্র-ছাত্রী রা কলেজ রোল নাম্বার দিয়ে "Portal" প্রবেশ করে পুনরায় সঠিক ভাবে ফর্ম ফিলাপ করতে হবে এবং উপরে উল্লেখিত Process অনুসারে ভর্তির টাকা (Admission Fees) অনলাইনে জমা করতে হবে।

১২। Successfully অনলাইনে ভর্তির টাকা জমা করার পর "ভর্তির ফর্ম" (Application Form) দুই কপি (Two Copy) এবং টাকা জমার রসিদ ( Money Receipt) এক কপি (One Copy) Print Out নিয়ে ভালো ভাবে গুছিয়ে রাখতে হবে। ভবিষ্যতে কলেজ চাইলে কলেজে জমা করতে হবে।

<u>"অনলাইন ভর্তির ফর্ম ফিলাপ" করার জন্য নিম্নলিখিত Documents সঙ্গে রাখতে হবেঃ</u>

১। ১ম সেমিস্টারে University প্রদন্ত "Admit Card" এবং University এর "Registration Form"

- ২। Scanned copy of Passport size Photo of student (Size: 150 KB মধ্যে)
- ৩। Scanned copy of full signature of student (Size: 150 KB মধ্যে)
- 8 | Online payment facility.